### Fox compta

## Table des matières

| Fox compta 1                        |
|-------------------------------------|
| Se connecter à Foxcompta 2          |
| Ecran d'accueil 3                   |
| Connecter un compte bancaire 4      |
| Paramétrage                         |
| Gestion des comptes bancaires6      |
| Plan comptable7                     |
| Gestion des codes analytiques       |
| Mes écritures                       |
| Les écritures en détails10          |
| Ajouter une écriture manuellement11 |
| Grand livre                         |
| Compte de résultat13                |
| Bilan14                             |
| FAQ : Foire aux questions           |
| Un code analytique, c'est quoi ?15  |
| Comment découper une écriture ? 16  |

### Se connecter à Foxcompta

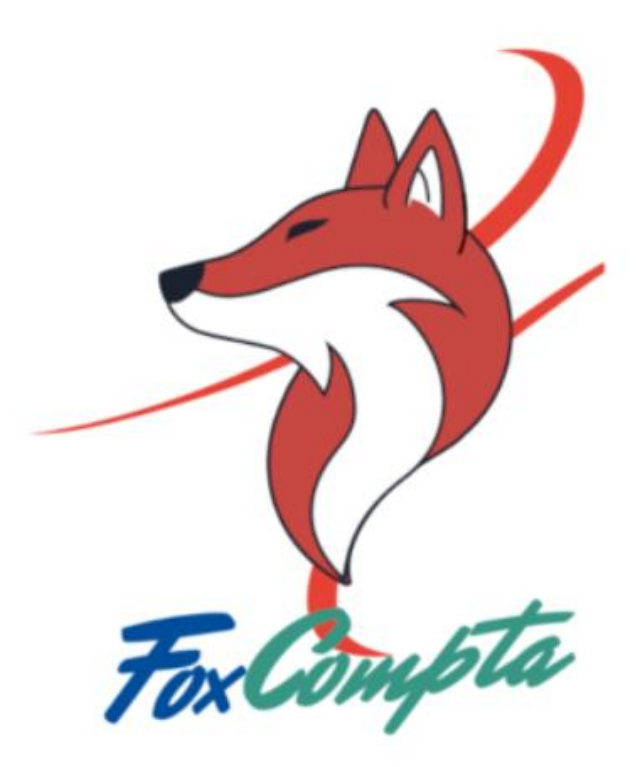

#### Votre identifiant

Votre numéro d'adhérent FFBA ou, pour les Donneurs de Sang, votre identifiant interne (ex: ALS 067 099)

#### Votre Mot de passe

Indiqué sur votre carte d'adhérent

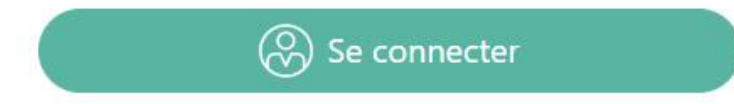

### Ecran d'accueil

Vous pouvez connecter un ou plusieurs comptes bancaires.

Pour chaque banque, il faudra connecter d'abord le compte courant. Puis il faudra connecter les autres comptes (deux authentifications sont nécessaires pour récupérer tous les comptes bancaires d'une banque).

### 🖄 Mon tableau de bord

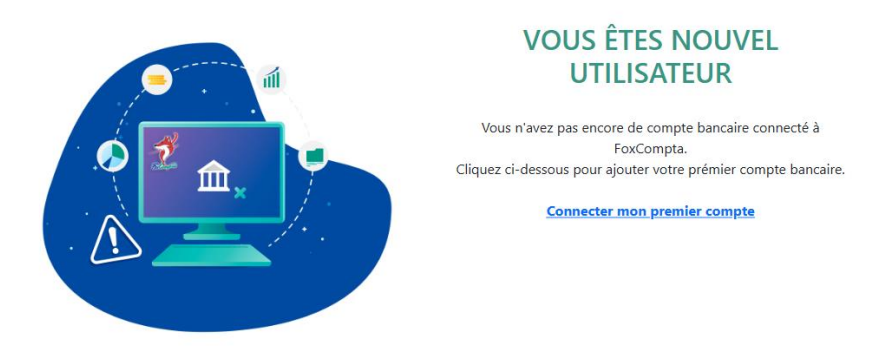

Pour la caisse, elle est utilisée comme un compte bancaire supplémentaire. Dans le détail de la caisse, vous pouvez ajouter des écritures d'entrée et de sortie d'argent.

### Connecter un compte bancaire

Pour connecter un compte bancaire, il faut cliquer sur le lien « connecter mon premier compte » sur la page d'accueil. Puis une page va s'ouvrir et vous renseignez le nom de votre banque.

|                                                                                                    | X Fermer                       |  |  |  |  |  |  |  |
|----------------------------------------------------------------------------------------------------|--------------------------------|--|--|--|--|--|--|--|
|                                                                                                    | Choisissez votre établissement |  |  |  |  |  |  |  |
| Choix de<br>l'établissement                                                                                                    | Q Rechercher                   |  |  |  |  |  |  |  |
| Sélectionnez celui que<br>vous souhaitez utiliser                                                                                           |                                |  |  |  |  |  |  |  |
| Identifiants du compte                                                                                                    |                                |  |  |  |  |  |  |  |
| Sélection des comptes                                                                                                    | <b>Crédit</b> AMutuel          |  |  |  |  |  |  |  |
| Redirection                                                                                                    | Tous les établissements        |  |  |  |  |  |  |  |
|                                                                                                    | American Express               |  |  |  |  |  |  |  |
|                                                                                                    | Apivie                         |  |  |  |  |  |  |  |
| owens                                                                                                    | assurancevie.com               |  |  |  |  |  |  |  |
| rens est agréé en qualité<br>ablissement de paiement par<br>torité de Contrôle Prudentiel et de<br>olution (ACPR), sous le numéro CIB<br>te | AXA Banque                     |  |  |  |  |  |  |  |
| <b>40.</b><br>sion 4.27.0                                                                                                    | oney Banque Accord             |  |  |  |  |  |  |  |

Vous arrivez alors sur l'interface de connexion à la banque. Vous pouvez entrer les identifiants bancaires de votre association.

| סק                         | wens                    |           |  |  |  |  |  |  |  |  |  |
|----------------------------|-------------------------|-----------|--|--|--|--|--|--|--|--|--|
| Créc                       | dit 🖧 Mutuel            |           |  |  |  |  |  |  |  |  |  |
|                            | Connexion               |           |  |  |  |  |  |  |  |  |  |
| Identifiant / Mot de passe | Certificat Électronique | Safetrans |  |  |  |  |  |  |  |  |  |
| Identifiant                |                         |           |  |  |  |  |  |  |  |  |  |
| Mot de passe               |                         |           |  |  |  |  |  |  |  |  |  |
| Retou                      | ur Se connecter         | Q         |  |  |  |  |  |  |  |  |  |

### Paramétrage

### Gestion des comptes bancaires

Sur cette page, vous pouvez ajouter des comptes bancaires supplémentaires, supprimer des comptes et activer ou désactiver l'affichage de certains comptes.

# $\stackrel{\text{\tiny lefthat}}{=}$ **<** Gérez vos connexions bancaires

| 115 — Banque 1                      | <u> Ajouter / Supprimer des comptes</u> | Resynchroniser | Supprimer la<br>banque |
|-------------------------------------|-----------------------------------------|----------------|------------------------|
| Compte bancaire 1<br>FR XXX XXX XXX |                                         |                |                        |
| Livret Bleu                         |                                         |                |                        |

### Plan comptable

Sur cette page, vous pouvez ajouter des classes dans votre plan comptable et modifier le nom des classes.

### Paramétrer votre plan comptable

Pour modifier un libellé de classe, cliquez simplement dessus et saisissez votre intitulé.

#### + Ajouter une classe

6072 — Marchandises B

| 60 —   | Achats (sauf 603)                                         | × |
|--------|-----------------------------------------------------------|---|
| 601 —  | Achats stockés – matières premières et fournitures        |   |
| 602 —  | Achats stockés – Autres approvisionnements                |   |
| 603 —  | Achats (sauf 6                                            |   |
| 6031 — | Variation des stocks de matières premières et fournitures |   |
| 6032 — | Variation des stocks des autres approvisionnements        |   |
| 6037 — | Variation des stocks de marchandises                      |   |
| 604 —  | Achats d'études et prestations de services                |   |
| 606 —  | Achats non stockés de matières et fournitures             |   |
| 6061 — | Fournitures non stockables (eau, énergie,)                |   |
| 6063 — | Fournitures d'entretiens et de petit équipement           |   |
| 6064 — | Fournitures administratives                               |   |
| 6068 — | Autres matières et fournitures                            |   |
| 607 —  | Achats (sauf 6                                            |   |
| 6071 — | Marchandises A                                            |   |

### Gestion des codes analytiques

Sur cette page, vous pouvez ajouter, modifier et supprimer des codes analytiques.

## **<** Gérez vos codes analytiques

Pour modifier un code ou un libellé analytique, cliquez simplement dessus et saisissez votre intitulé ou sélectionnez votre code.

Î

Ajouter un code analytique

### Vos codes analytiques existants

02 — Fête de la musique

### Mes écritures

Sur cette page, vous voyez l'ensemble de vos comptes bancaires. Vous pouvez voir votre solde bancaire. Vous y trouverez aussi des informations importantes comme la demande de resynchronisation des comptes bancaires.

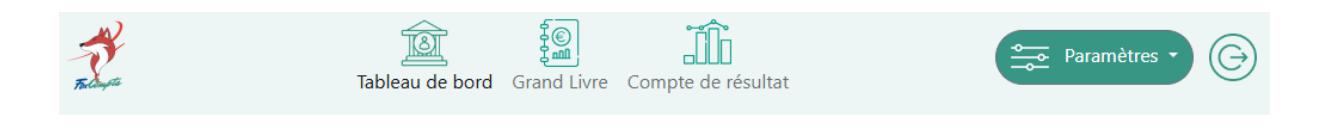

# 🖄 Mon tableau de bord

| Crédit Mutuel                                                             | Compte 1                                                      | Transactions à catégoriser<br><b>179</b> | Dernière synchro<br>04/07/2024 | ~        |
|---------------------------------------------------------------------------|---------------------------------------------------------------|------------------------------------------|--------------------------------|----------|
|                                                                           | 461,94 €                                                      |                                          |                                |          |
| La connexion à votre<br>resynchronisation de<br><u>Resynchroniser mon</u> | e établissement bancaire<br>e ce compte bancaire.<br>I compte | e rencontre un problème pouvant né       | cessiter une                   |          |
| 03/07/2024<br>SOUTIEN ASSO SPORTIVE/0                                     | CULTURELL                                                     |                                          | 11,94 €                        | <b>,</b> |
| 02/07/2024<br>SOMME 1                                                     |                                                               |                                          | 350,00 €                       | <b>)</b> |
| BUDGET                                                                    |                                                               |                                          | 319,47 €                       | )        |
| 01/07/2024<br>CHEQUE<br>Achats                                            |                                                               |                                          | -360,00 €                      | )        |

#### Les écritures en détails

Sur la page d'accueil, en dessous de chaque compte bancaire, il y a un bouton « voir toute les transactions ».

# Q Détails du compte C/C Eurocompte Asso XXXX

| 03/07/2024<br>SOUTIEN ASSO SPORTIVE/CULTURELL | 11,94 €   |
|-----------------------------------------------|-----------|
| 02/07/2024<br>SOMME 1                         | 350,00 €  |
| BUDGET                                        | 319,47 €  |
| 01/07/2024<br><b>CHEQUE</b><br>Achats         | -360,00 € |
| 24/06/2024<br>ACHAT                           | -357,01 € |
| Achats non stockés de matières et fournitures |           |

Sur cette page de détails, vous pouvez cliquer sur l'icone de la loupe de la transaction qui vous intéresse. Vous pouvez alors choisir une classe, un code analytique et une pièce justificative.

La pièce justificative peut être une image ou un PDF.

Lorsque vous enregistrez vos choix, vous serez automatiquement envoyé sur la page de l'ensemble des transactions.

Vous pouvez alors voir sur la transaction que vous venez de gérer qu'il y a le nom de classe choisi, le nom du code analytique choisi et une icône de pièce jointe est apparue sous l'icône de la loupe.

### Ajouter une écriture manuellement

### Q Détails du compte «Compte de Caisse»

N'afficher que les transactions non classifiées

21/08/2024 jhgfds @ Achats 
 Ajouter une écriture

 100,00 €
 Q

### Grand livre

Sur cette page, apparait le grand livre.

Vous pouvez sélectionner une période de l'année. Par défaut, le grand livre se calcule sur la période du 01/01 de l'année actuelle jusqu'à la date du jour.

| 🗐 Gran          | d Livre                                    |             |                  |                                         |            |
|-----------------|--------------------------------------------|-------------|------------------|-----------------------------------------|------------|
| Filtrer l'état  |                                            |             |                  |                                         | ~          |
| Début           | jj/mm/aaaa                                 | Fin         |                  | jj/mm/aaaa 📰                            |            |
| Code analytique |                                            |             |                  | ~                                       |            |
|                 |                                            |             |                  |                                         | Filtrer    |
|                 |                                            |             |                  |                                         |            |
| 60 Achate (cauf | (02)                                       | 9602 21 6   | 70 Ventes de n   | raduite finie prostatione da            | 6069 25 6  |
| 601 - 601       | Achats                                     | 2 039.84 €  | 70 - Ventes de p | Ventes de produits finis                | 1492.02 €  |
| 29/03/2024      | ACHAT                                      | -14.70 €    | 14/05/2024       | COMMANDE                                | 69.00 €    |
| 02/06/2024      | REF03                                      | -1000.00 €  | 30/05/2024       | SOMME 2                                 | 95.00 €    |
| 10/06/2024      | FACT                                       | -11,94 €    | 11/06/2024       | SOMME 3                                 | 505,48 €   |
| 12/06/2024      | VIN                                        | -298,20 €   | 14/06/2024       | 10278032400002023000246 CG3D24166N05048 | 350,00 €   |
| 14/06/2024      | BIERE                                      | -40,00 €    | 24/06/2024       | RACHAT                                  | 472,54 €   |
| 14/06/2024      | FACTURE                                    | -240,00 €   |                  |                                         |            |
| 24/06/2024      | LOCATION                                   | -75,00 €    | 708              | Produits des activités annexes          | 4577.33 €  |
| 01/07/2024      | CHEQUE                                     | -360,00 €   | 21/06/2024       | BUDGET                                  | 4 577,33 € |
| 602             | Achats stockés – Autres approvisionnements | 166,04 €    |                  |                                         |            |
| 10/06/2024      | SOMME 1                                    | 166,04 €    |                  |                                         |            |
|                 |                                            |             | 75 — Autres prod | uits de gestion courante                | 5248,30 €  |
| 603             | Achats autre autre                         | 5 984,74 €  | 75               | Autres produits de gestion courante     | 5248,30€   |
| 03/06/2024      | REMBOURSEMENT                              | -98,72 €    | 06/06/2024       | BUDGET                                  | 5 248,30 € |
| 05/06/2024      | ACHAT MATERIEL                             | -5 274,50 € |                  |                                         |            |

Vous pouvez imprimer la page grâce à votre navigateur internet.

Nous vous recommandons de choisit l'option « Paysage » pour imprimer le grand livre, afin que le tableau reste lisible.

Attention : seules les écritures affectées à une classe comptable apparaissent dans ce tableau

### Compte de résultat

Sur cette page, apparait le compte de résultat.

Vous pouvez sélectionner une période de l'année. Par défaut, le compte de résultat se calcule sur la période du 01/01 de l'année actuelle jusqu'à la date du jour.

### ili Compte de résultat

| Filtrer l'état       |                   |                               |             |                               |                              |    | ~          |
|----------------------|-------------------|-------------------------------|-------------|-------------------------------|------------------------------|----|------------|
| Début                |                   | jj/mm/aaaa                    | Fin         |                               | jj/mm/aaaa                   |    |            |
| Code analytique      |                   |                               |             |                               | ~                            |    |            |
|                      |                   |                               |             |                               |                              |    | Filtrer    |
|                      |                   |                               |             |                               |                              |    |            |
| 60 — Achats (sauf 60 | 03)               |                               | 8 683,31 €  | 70 — Ventes de produits finis | , prestations de             |    | 6069,35€   |
| 601                  | Achats            |                               | 2 039,84 €  | 701 Ventes                    | de produits finis            |    | 1 492,02 € |
| 602                  | Achats stockés –  | Autres approvisionnements     | 166,04 €    | 708 Produit                   | s des activités annexes      |    | 4 577,33 € |
| 603                  | Achats autre autr | e                             | 5984,74 €   |                               |                              |    |            |
| 606                  | Achats non stock  | és de matières et fournitures | 383,98 €    |                               |                              |    |            |
| 6061                 | Fournitures non s | stockables (eau, énergie,)    | 108,71 €    | 75 — Autres produits de gest  | ion courante                 |    | 5 248,30 € |
|                      |                   |                               |             | 75 Autres                     | produits de gestion courante |    | 5248,30€   |
|                      |                   |                               |             | 77 — Produits exceptionnels   |                              |    | 11.94 €    |
|                      |                   |                               |             | 778 Autres                    | produits exceptionnels       |    | 11,94 €    |
|                      | TOTAL CHA         | RGES                          | 8 683,31 €  | тота                          | L RECETTES                   | 11 | 329,59 €   |
|                      | BENEFICE          |                               | 2 646,28 €  | DEFIC                         | п                            |    | 0,00 €     |
|                      | TOTAUX            |                               | 11 329,59 € | ΤΟΤΑ                          | UX                           | 11 | 329,59 €   |

Vous pouvez imprimer la page grâce à votre navigateur internet.

Nous vous recommandons de choisit l'option « Paysage » pour imprimer le compte de résultat, afin que le tableau reste lisible.

Attention : seules les écritures affectées à une classe comptable apparaissent dans ce tableau

### Bilan

Sur cette page, apparait le bilan.

Vous pouvez sélectionner une période de l'année. Par défaut, le compte de résultat se calcule sur la période du 01/01 de l'année actuelle jusqu'à la date du jour.

| Bilan  | 1               |                                         |   |         |     |        |    |                    |                            |   |         |
|--------|-----------------|-----------------------------------------|---|---------|-----|--------|----|--------------------|----------------------------|---|---------|
|        | Du              | 01/01/2024                              |   |         |     |        |    | Au                 | 04/07/2024                 |   |         |
| CTIF   |                 |                                         |   |         |     | PASSIF |    |                    |                            |   |         |
| 51 COM | PTES FINANCIERS |                                         |   | 2812,2  | 28€ | 10     | SC | OLDE AU 01/01/2024 |                            |   | 333,0   |
|        | Date            | Classe comptable                        |   | Montant |     |        |    | Sound be exercice  |                            |   | 2010,2  |
|        | 12/06/2024      | Frais de premier établissement          | Ŧ | 1.00    | €   | _      |    | Date               | Classe comptable           |   | Montant |
|        | Data            | Classe comptable                        |   | Montont |     | •      |    | 05/06/2024         | <br>Ecarts de réévaluation | Ŧ | 1.00    |
| +      | 01/07/2024      | Autres immobilisations<br>incorporelles | * | 6.00    | €   |        | т  | DTAL PASSIF        |                            |   | 2980,28 |
|        | Date            | Classe comptable                        |   | Montant |     |        |    |                    |                            |   |         |
| + =    | 18/06/2024      | Autres immobilisations incorporelles    | ٣ | 1.00    | €   |        |    |                    |                            |   |         |
|        | Date            | Classe comptable                        |   | Montant |     |        |    |                    |                            |   |         |
| +      | 18/06/2024      | Autres immobilisations incorporelles    | ٣ | 160.00  | €   |        |    |                    |                            |   |         |
| тотя   | AL ACTIF        |                                         |   | 2980,2  | 8€  |        |    |                    |                            |   |         |

Sur cette page, vous pouvez ajouter un solde de compte à une autre date que celle qui remonte automatiquement.

Dans le tableau du Bilan, vous pouvez ajouter des lignes supplémentaires dans la colonne de l'actif et du passif en cliquant sur le bouton « Ajouter une ligne »

Vous pouvez imprimer la page grâce à votre navigateur internet.

Nous vous recommandons de choisit l'option « Paysage » pour imprimer le bilan, afin que le tableau reste lisible.

### FAQ : Foire aux questions

#### Un code analytique, c'est quoi ?

Dans une association, un code analytique en comptabilité sert à organiser les dépenses et les revenus selon les activités ou les projets de l'association.

C'est comme si on donnait un numéro ou une étiquette à chaque activité pour mieux suivre l'argent. Par exemple :

• Si l'association organise des cours de danse et un festival, elle peut donner un code pour chaque activité :

o "CD" pour les cours de danse.

o "FEST" pour le festival.

Quand l'association dépense ou reçoit de l'argent, elle utilise ces codes pour savoir à quelle activité ça correspond.

Ça aide à :

- 1. Voir combien coûte chaque activité.
- 2. Savoir si une activité gagne ou perd de l'argent.
- 3. Rendre les comptes plus clairs pour les membres ou les financeurs.

C'est pratique pour bien gérer les finances de l'association.

Comment découper une écriture ?

Comment imprimer :

vous pouvez imprimer car l'impression passe par le navigateur internet. Vous pouvez cliquer en haut à droite sur les 3 traits puis choisir « imprimer » Ensuite vous orienté en page en mode « Paysage » pour avoir un tableau.